How to ... Pay Fair Share online

austinisd.schoolcashonline.com/

1. Sign in or Register to create an account.

| SchoolCashOnline                   |                                                                                                    |
|------------------------------------|----------------------------------------------------------------------------------------------------|
| Austin Independent School District |                                                                                                    |
|                                    | Paying for school items just got easier!   Sign up to get started today.   What is School Cash Online?   School Cash Online is an easy to use and safe way to pay for your children's school fees.   Learn more   Register Sign In                                   |
| SchoolCashOnline                   |                                                                                                    |
| Austin Independent School District |                                                                                                    |
|                                    | <u>Home</u> > <u>Registration</u> > User Registration                                                                                                    |
|                                    | User Registration                                                                                                    |
|                                    | Create Your Profile                                                                                                    |
|                                    | First Name                                                                                                    |
|                                    | Last Name                                                                                                    |
|                                    | Email 🔤                                                                                                    |
|                                    | Descuord                                                                                                    |
|                                    | Passiond                                                                                                    |
|                                    | strength<br>Your password must contain at least 8 characters, one upper case letter, one lower case letter, and one number.                                                                                                    |
|                                    | Confirm Password                                                                                                    |
|                                    | Security Question What was the last name of your third-grade teacher?                                                                                                    |
|                                    | Security Answer                                                                                                    |
|                                    | Do you want to receive email notifications for new fees assigned to your student<br>and updates on school-related activities?<br>-select- v                                                                                                    |
|                                    | You can withdraw consent to receive email notifications from KEV group any time by logging in School Cash Online and going to 'My Account settings'<br>located in the top right side of the page and clicking on 'Manage Email Notifications' to remove your consent |
|                                    | Continue                                                                                                    |

2. Press Add Student and choose "Akins High School" from the list.

| 6 SchoolCashC                  | online                                                                                                    |
|--------------------------------|----------------------------------------------------------------------------------------------------|
| Austin Independent S           | School District                                                                                                    |
|                                | <u>Home</u> > Items                                                                                                    |
|                                | Items                                                                                                    |
|                                | Austin Independent School Dist Show All Items                                                                                                    |
|                                |                                                                                                    |
|                                | Can't find an item? Each school creates its own items for purchase and assigns them to its students. Unce assigned, items will appear under<br>the student's tab. If you can't find an item, the item may not be available for purchase, has expired, or is not assigned to your student. |
|                                |                                                                                                    |
| <u>Home</u> > <u>MY ACCOUN</u> | I <u>T</u> > Add Student                                                                                                    |
| Add Student                    | * indicates a required field                                                                                                    |
|                                |                                                                                                    |
| 1. Type in the Schoo           | ol Board name and select one from the list                                                                                                    |
| Austin Independent             | School District                                                                                                    |
| Type in the School E           | Board name and select one from the list                                                                                                    |
|                                |                                                                                                    |
| 2. Select School Na            | me from the list 🥝                                                                                                    |
| Akins High School              | ▼                                                                                                    |
|                                |                                                                                                    |
| 3. Enter student info          | ormation                                                                                                    |
| Student Number                 |                                                                                                    |
| Last Name                      | *                                                                                                    |
|                                |                                                                                                    |
| Birth Date                     | MM/DD/YYYY III *                                                                                                    |
|                                | Date format: mm/dd/yyyy                                                                                                    |
|                                |                                                                                                    |
| Confirm                        |                                                                                                    |
| l don't want to add a          | a student                                                                                                    |

3. You will see your student's name on the first tab. Click the second tab, "Austin Independent School Dist".

| SchoolCashOnline                   |                                                                                                    |
|------------------------------------|----------------------------------------------------------------------------------------------------|
| Austin Independent School District |                                                                                                    |
|                                    | Home > Items                                                                                                    |
|                                    | Items                                                                                                    |
|                                    | Add Student                                                                                                    |
|                                    | Austin Independent School Dist Show All Items                                                                                                    |
|                                    | Can't find an item? Each school creates its own items for purchase and assigns them to its students. Once assigned, items will appear under the student's tab. If you can't find an item, the item may not be available for purchase, has expired, or is not assigned to your student. |

4. In the Items search, enter "Akins Eagle", then press Search.

| akins eagle                       |    | Search       |      |                                                              |                                             |                                                |       |   |           | Ado | l Student |
|-----------------------------------|----|--------------|------|--------------------------------------------------------------|---------------------------------------------|------------------------------------------------|-------|---|-----------|-----|-----------|
|                                   | Au | stin Indepen | dent | School Dist                                                  | Show All Items                              |                                                |       |   |           |     |           |
| Student                           | •  | School       | \$   | Item Name                                                    |                                             | \$                                             | Price | ¢ | Due Date  | •   | Status 💠  |
| Austin Independent<br>School Dist |    | Akins HS     |      | AKINS EAGLER<br>BAND STUDENT S<br>View Item                  | BAND SHOPPING DAY<br>SUPPLIES AND FARE SHAP | - SUPPLIES - 2020/2021<br>RE 4.3% MERCHANT FEE |       |   | Jun 11/21 |     | Available |
| Austin Independent<br>School Dist |    | Akins HS     |      | AKINS EAGLER<br>FARE SHARE, INS<br>MERCHANT FEE<br>View Item | BAND SHOPPING DAY<br>STRUMENT USAGE FEES, I | - FEES - 2020/2021<br>PAST DUE FEES 4.3%       |       |   | Jun 11/21 |     | Available |

 Click the <u>second link</u>. Check the box for 2020-2021 Fare Share, as well as either the instrument usage fees for fall and spring, OR the percussion instrument usage. Uncheck box for "Myself", and add student's name. Then press Add to Cart.

| <u>Home</u> > <u>Items</u> > Items               |                      |
|--------------------------------------------------|----------------------|
| Fee Details                                      |                      |
|                                                  |                      |
| AKINS EAGLEBAND SHOPPING DAY - FEES - 2020/2021  | Amount Due: \$313.50 |
| Austin Independent School District               |                      |
| FARE SHARE, INSTRUMENT USAGE FEES, PAST DUE FEES |                      |
| 4.3% MERCHANT FEE                                |                      |
| FEES, FARE SHARE AND INSTRUMENT USAGE FEES       |                      |
| ✓ 2020 - 2021 FARE SHARE [add \$261.25]          |                      |
| INSTRUMENT USAGE FEE - FALL [add \$26.13]        |                      |
| INSTRUMENT USAGE FEE - SPRING [add \$26.13]      |                      |
| PERCUSSION INSTRUMENT USAGE FEE [add \$52.25]    |                      |
| 2019-2020 FEES [add \$26.13]                     |                      |
| 2019-2020 FEES [add \$52.25]                     |                      |
| 2019-2020 FEES <b>[add \$78.38]</b>              |                      |
| □ 2019-2020 FEES <b>[add \$104.50]</b>           |                      |
| 2019-2020 FEES [add \$209.00]                    |                      |
| Quantity: 1                                      |                      |
| Who are you purchasing this for?: 😢 🗹 Myself     |                      |
| Back                                             | Add To Cart          |

| <u>me</u> > Checkout                                                                                                    |     |          |                             |
|----------------------------------------------------------------------------------------------------|-----|----------|-----------------------------|
| Vhat's In Your Cart?                                                                                                    |     |          |                             |
|                                                                                                    |     |          |                             |
| Austin Independent School District                                                                                                    |     |          |                             |
| tem Name                                                                                                    | Qty | Price    |                             |
| AKINS EAGLEBAND SHOPPING DAY - FEES - 2020/2021<br>FEES, FARE SHARE AND INSTRUMENT USAGE FEES<br>2020 - 2021 FARE SHARE<br>PERCUSSION INSTRUMENT USAGE FEE | 1   | \$313.50 | <u>Edit</u>   <u>Remove</u> |
| Total                                                                                                    |     | \$313.50 |                             |
| Select More Items                                                                                                    |     |          | Continue                    |
|                                                                                                    |     |          |                             |

6. Press **Continue**, then complete payment steps.